# Introduzione al Sistema Operativo e ai Tool Fondamentali per il Laboratorio

Seconda Facoltà di Ingegneria Laboratorio di Informatica

A.A. 2008/09

#### Ing. Matteo Casadei

Alma Mater Studiorum - Università di Bologna m.casadei@unibo.it

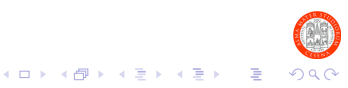

## Outline

II Sistema Operativo

II File System

Windows XP

Console Comandi Windows XP

Il Software per il Laboratorio

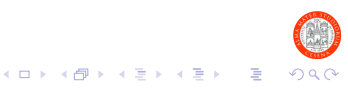

## Il Sistema Operativo

#### Una Semplice Definizione

Il Sistema Operativo è quel programma responsabile delll'esecuzione delle applicazioni (browser Web, editor vari, videogames, ecc...). Agisce da intermediario con l'hardware (risorse) del computer (cpu, hard disk, lettore cd/ dvd, scheda video, altri dispositivi di input / output, ecc...), permettendo agli utenti di interagire con le risorse del computer tramite una apposita interfaccia (testuale, grafica).

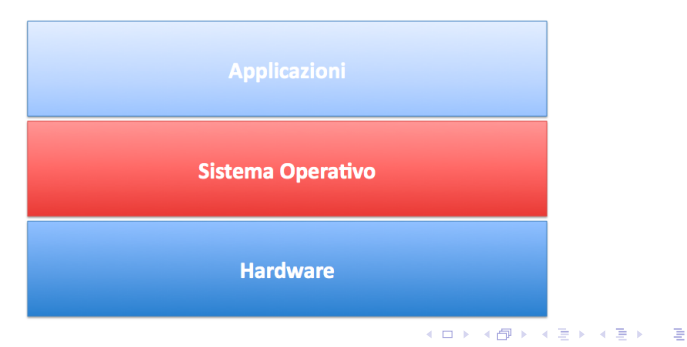

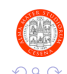

# Evoluzione dei Sistemi Operativi (1)

 1945-1955. Hardware basato su valvole: nessun sistema operativo

- Interazione diretta uomo / hardware
- 1955-1965. Primi sistemi a transistor: sistemi "batch" (primo sistema operativo detto "monitor")
  - Interazione input / output tramite schede perforate
- 1965-1980. Sistemi "batch multiprogrammati"
  - Più programmi residenti in memoria contemporaneamente
- ▶ 1980-oggi. Personal computer
  - Sistemi per l'utilizzo personale (desktop)
  - Inizialmente: sistemi operativi dotati di interfaccia testuale
  - Infine: sistemi operativi dotati di interfaccia grafica

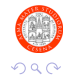

# Evoluzione dei Sistemi Operativi (2)

#### NOTA:

- La panoramica precedente non pretende assolutamente di essere esaustiva
- Le differenze evidenziate in precedenza, infatti, sono state fatte tenendo in considerazione principalmente l'aspetto legato all'evoluzione storica dell'interazione uomo-macchina
- Infatti, alcune caretterstiche fondamentali dei sistemi operativi (che qualcuno di voi approfondirà nel corso di Sistemi Operativi) riguardano aspetti legati a:
  - Multi-tasking
  - Supporto alla multi-utenza
  - ▶ ...

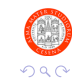

## Outline

Il Sistema Operativo

II File System

Windows XP

Console Comandi Windows XP

Il Software per il Laboratorio

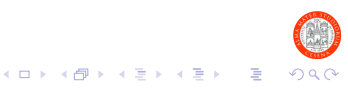

# Il File System (1)

- I sistemi operativi odierni consentono di memorizzare permanentemente le informazioni su supporti di memorizzazione di massa (dischi magnetici, dispositivi a stato solido), unità ottiche (CD, DVD, Blu-Ray), memory stick, ecc...
- Sebbene a livello fisico le informazioni siano memorizzate sottoforma di bit ...
- ...a livello logico il sistema operativo organizza le informazioni tramite un file system
- Le informazioni sono quindi presentate all'utente sottoforma di file organizzati in directory

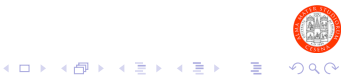

# Il File System (2)

- Ad ogni dispositivo di memorizzazione fisico corrisponde (almeno) un file system, il quale rende il dispositivo stesso utilizzabile dal sistema operativo
- Organizzare logicamente le informazioni richiede che una (piccola) porzione dell'area di memoria sia riservata alla memorizzazione di meta-informazioni, non direttamente accessibili all'utente, ma necessarie per la gestione del file system:
  - Tali meta-informazioni rispecchiano l'organizzazione logica delle informazioni come presentata all'utente del sistema operativo
  - Fungono da tramite tra il come i dati sono memorizzati sul supporto fisico e il modo in cui gli stessi devono essere presentati all'utente
  - Esistono diversi tipi di file system, ovvero diversi modi di organizzare fisicamente la memorizzazione delle informazioni sul supporto scelto
  - Il tipo di file system (NTFS, FAT, EXT2, EXT3, ecc...) viene deciso quando il supporto fisico viene inizializzato (formattato)

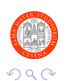

# Il File System (3)

- Un file rappresenta un insieme di informazioni tra loro correlate
- In particolare, il tipo di informazione che un file contiene è classificabile come:
  - Dati, ad esempio elenco\_studenti.txt
  - Programmi, ad esempio game.exe
  - Alcuni file possono addirittura rappresentare dispositivi particolari (ma questa è un'altra storia)
- ► I file sono organizzati in apposite directory (cartelle)
- Opzionalmente ad un file può essere associata un'estensione, che consente al sistema operativo per capire quale sia l'informazione contenuta nel file e come sia codificata in termini di bit / byte
  - In altre parole, quale applicazione sia adatta ad aprire, cioè accedere al contenuto del file
  - Esempi di estensione: testo.txt, immagine.jpg, ecc...

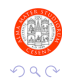

# Il File System (4)

- Una directory è un contenitore di file e, naturalmente, di altre directory
  - Una directory altro non è che un particolare tipo di file
- L'organizzazione risultante di un file system è una gerarchia di directory strutturata ad albero
  - Una cartella NON può contenere più di un file con lo stesso nome (stesso discorso per le directory)
- Tutti i file system sono caratterizzati da una directory radice (root) che rappresenta il livello gerarchico più alto nel file system stesso
  - In altre parole, contiene tutte le altre cartelle
  - C:, D:, ecc... sono esempi di identificatori di directory radice in Windows XP
- Nel seguito ci occuperemo quasi esclusivamente degli aspetti del sistema operativo che riguardano l'accesso al file system

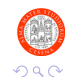

## Outline

Il Sistema Operativo

II File System

Windows XP

Console Comandi Windows XP

Il Software per il Laboratorio

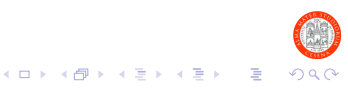

## Windows XP

 Windows XP sarà il nostro sistema operativo di riferimento per le esercitazioni

- E' il sistema operativo principale installato sulle macchine del laboratorio
- E' (ancora) uno dei sistemi operativi più diffusi

Verrà data per scontata una conoscenza di massima di Windows XP

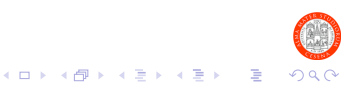

## Windows XP: Accesso al File System Tramite GUI

- In Windows XP l'accesso alle informazioni su memoria di massa è possibile tramite la GUI Esplora Risorse
  - Raggiungibile dal menu principale tramite l'icona Risorse del computer

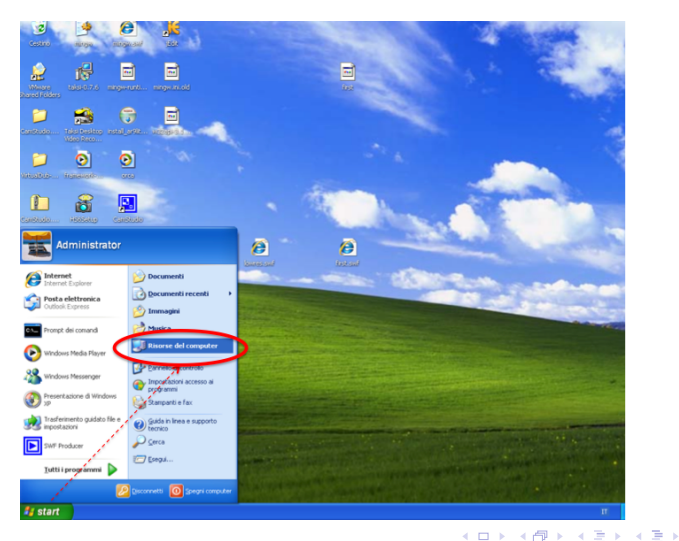

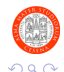

э

# Esplora Risorse: Panoramica (1)

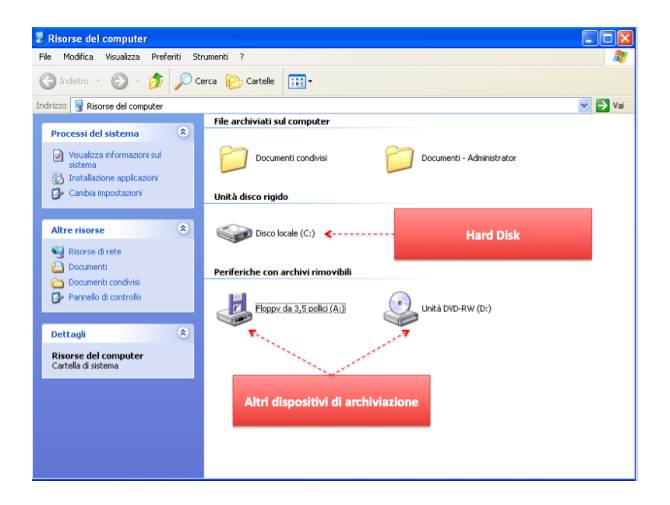

 A:, C:, D: sono i nomi delle directory radice associate ai vari dispositivi di archiviazione

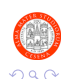

# Esplora Risorse: Panoramica (2)

- Tasto sinistro del mouse su una delle icone di dispositivo per selezionarlo ....
- ...seguito da tasto destro del mouse e click su Proprietà per avere dettagli sul dispositivo stesso

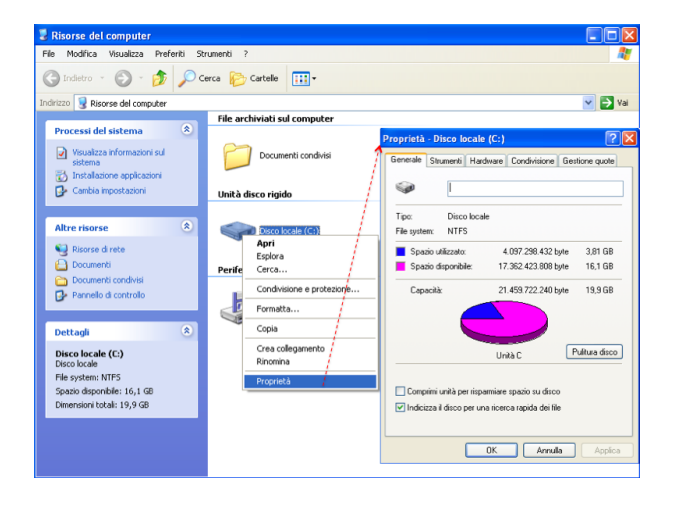

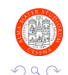

# Esplora Risorse: Panoramica (3)

| Proprietà - Disco locale (C:)                                                                                                    |                       |               |  |
|----------------------------------------------------------------------------------------------------|-----------------------|---------------|--|
| Generale Strumenti Hard                                                                                                    | ware Condivisione Ges | tione quote   |  |
| <u>ب</u>                                                                                                    |                       |               |  |
| Tipo: Disco locale                                                                                                    | ,                     |               |  |
| File system: NTFS                                                                                                    |                       |               |  |
| Spazio utilizzato:                                                                                                    | 4.097.298.432 byte    | 3,81 GB       |  |
| Spazio disponibile:                                                                                                    | 17.362.423.808 byte   | 16.1 GB       |  |
| Capacità                                                                                                    | 21.459.722.240 byte   | 19,9 GB       |  |
|                                                                                                    |                       |               |  |
|                                                                                                    | Unità C 🛛 🔤           | ulitura disco |  |
| <ul> <li>□ Comprimi unità per risparmiare spazio su disco</li> <li>✓ Indicizza il disco per una ricerca rapida dei life</li> </ul> |                       |               |  |
|                                                                                                    | OK Annulla            | Applica       |  |

- Tipo. Tipo di dispositivo di memorizzazione.
- File System. Tipo di file system utilizzato per la gestione dei dati memorizzati sul dispositivo
- Capacità. Informazioni aggiuntive circa spazio libero / spazio utilizzato

A D F A B F A B F A B F

э

#### Nota

- Non sempre ad un disco fisico è associato un solo disco "logico" nel sistema operativo
- Infatti è possibile suddividere un unico disco fisico in più partizioni
  - E' esattamente come un disco fisico, ma ricavata in realtà "partizionando" un disco fisico
  - Ogni partizione è gestita da un proprio file system ed ha la propria directory radice

## Esplora Risorse: Accesso al File System (1)

 Doppio click con il tasto sinistro del mouse sull'icona del disco per accederne il contenuto

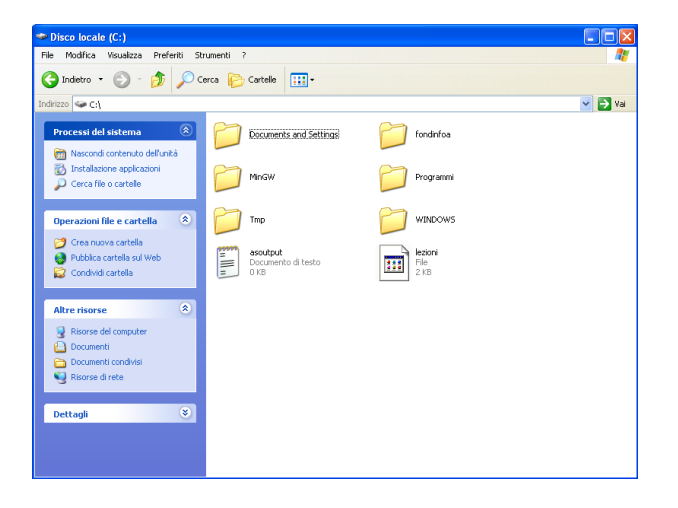

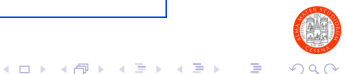

## Esplora Risorse: Accesso al File System (2)

 Click sul pulsante Cartelle per visualizzare nella parte sinistra della finestra un pannello nel quale il file system viene rappresentato tramite una gerarchia ad albero

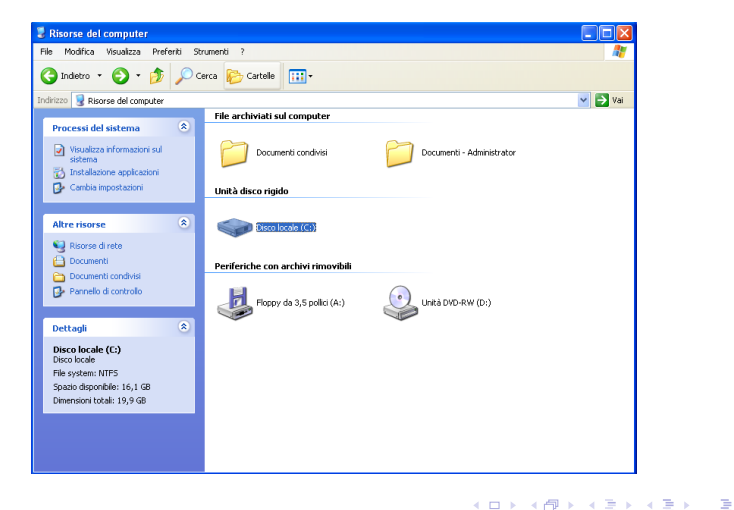

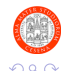

## Esplora Risorse: Accesso al File System (3)

 Click sul pulsante Cartelle per visualizzare nella parte sinistra della finestra un pannello nel quale il file system viene rappresentato tramite una gerarchia ad albero

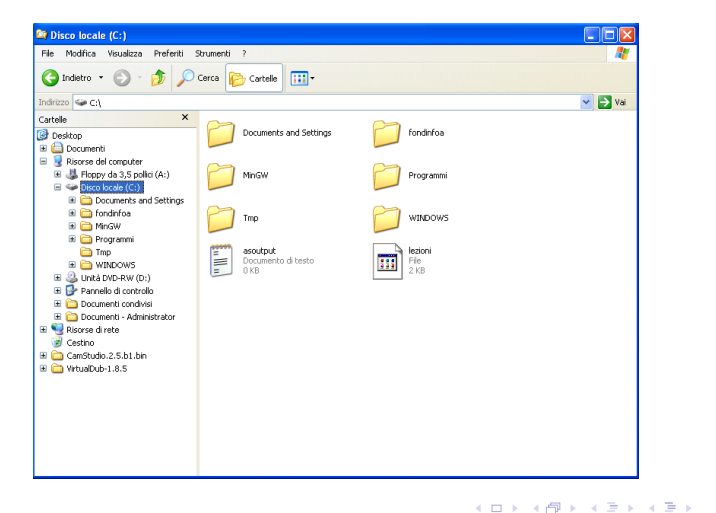

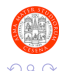

э

## Esplora Risorse: Accesso al File System (4)

 Selezionando Visualizza dal menu principale è possibile selezionare diverse modalità di visualizzazione del contenuto di una directory

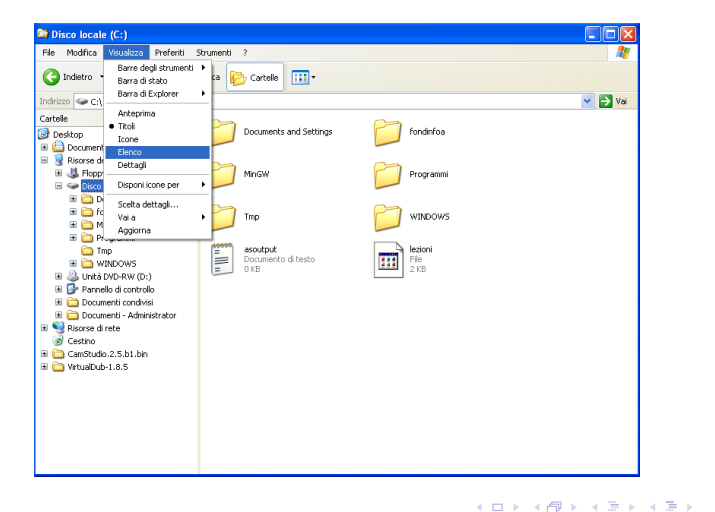

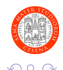

э

# Esplora Risorse: Accesso al File System (5)

- Selezionare un file tramite tasto sinistro del mouse
- Visualizzare le azioni disponibili sul file tramite tasto destro del mouse

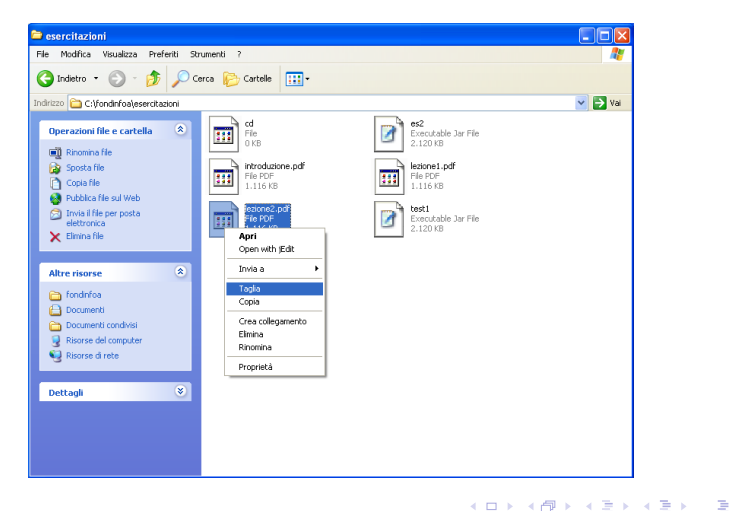

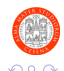

# Esplora Risorse: Copiare un File

- Selezionare Copia dal menu delle azioni disponibili per il file da copiare
- Selezionare la directory di destinazione
- Visualizzare le azioni disponibili per la directory e selezionare Incolla

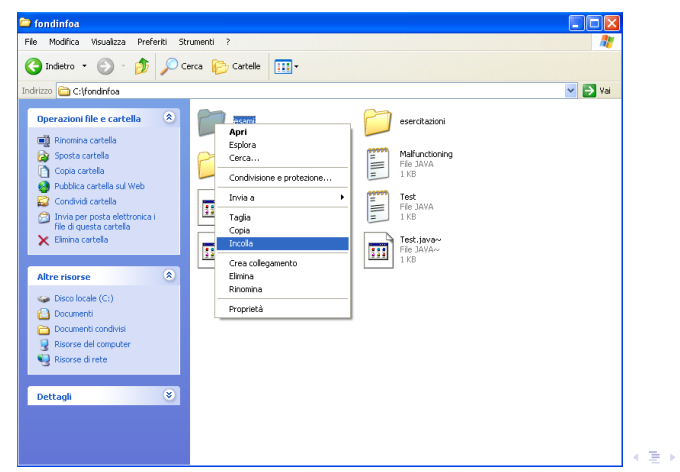

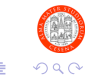

## Esplora Risorse: Scorciatoie da Tastiera (1)

- Esistono una serie di scorciatoie (shortcut) da tastiera per eseguire alcune delle azioni più comuni sul file system
  - Tasto CTRL + C per copiare un file
  - Tasto CTRL + V per incollare un file
  - Tasto CTRL + X per spostare un file

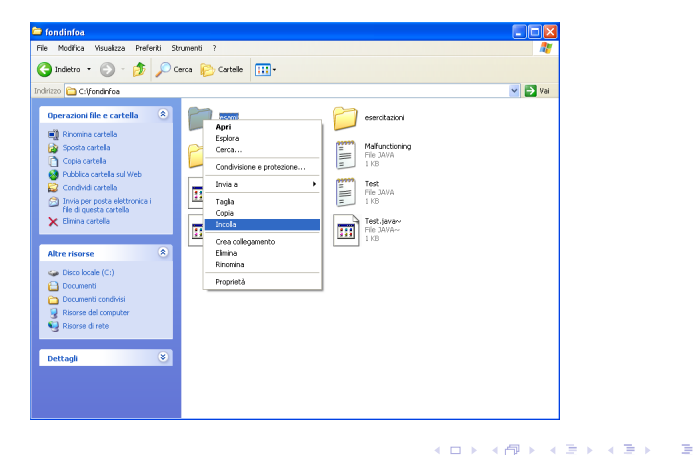

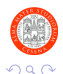

## Esplora Risorse: Scorciatoie da Tastiera (2)

#### • Esempio. Spostamento di un file:

- Selezionare il file da spostare
- Tasto CTRL + X per attivare l'azione di spostamento del file
- > Spostarsi alla la directory di destinazione e selezionarla
- ► Tasto CTRL + V per completare l'azione di spostamento

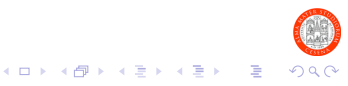

## Outline

Il Sistema Operativo

II File System

Windows XP

Console Comandi Windows XP

Il Software per il Laboratorio

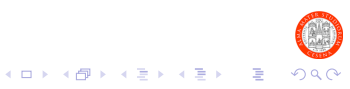

# Un Po' di Storia: MS-DOS (1)

- Principale sistema operativo (SO) degli anni 80, rilasciato da Microsoft a partire dal 1981
- Basato sulla famiglia di processori Intel 8086
- Caratteristica principale di MS-DOS (e di altri SO dell'epoca) è l'interfaccia completamente testuale a riga di comando
- ► L'interazione con il computer avveniva esclusivamente tramite l'inserimento di *comandi* e dati su un'interfaccia testuale → *utilizzo esclusivo della tastiera*
- A partire dal 1995, progressivamente rimpiazzato da SO basati su Graphical User Interface (GUI)

Quanti di voi l'hanno mai realmente utilizzato?

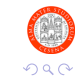

# Un Po' di Storia: MS-DOS (2)

- Un comando è un'istruzione tramite la quale si ordina al computer di eseguire una particolare operazione (ad esempio accedere a informazioni memorizzate su un particolare dispositivo di memorizzazione)
- Tradizionalmente, la messa in esecuzione di un comando avviene tramite la pressione del pulsante INVIO (ENTER) sulla tastiera
- Il comando inserito viene poi interpretato da un apposito programma chiamato *interprete dei comandi*, che esegue il comando stesso

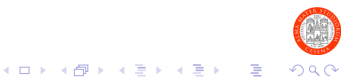

Console Comandi di Windows XP: Introduzione

- Anche con i sistemi operativi basati su GUI, è possibile usufruire della riga dei comandi tramite le cosidette *finestre terminale*
  - ► Una *finestra terminale* è una finestra (GUI) che emula l'interfaccia testuale a riga di comando
- Durante il laboratorio, utlilizzeremo principalmente la finestra terminale di Windows XP, meglio nota come
  - Console comandi di Windows XP
- Sebbene la maggioranza dei comandi ricordi quelli di MS-DOS, la console comandi di XP definisce un interprete comandi completamente diverso

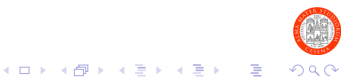

## Console Comandi di Windows XP: Avvio

Per lanciare la console comandi di XP, cliccare su start  $\rightarrow$  Esegui.., digitare cmd e premere INVIO

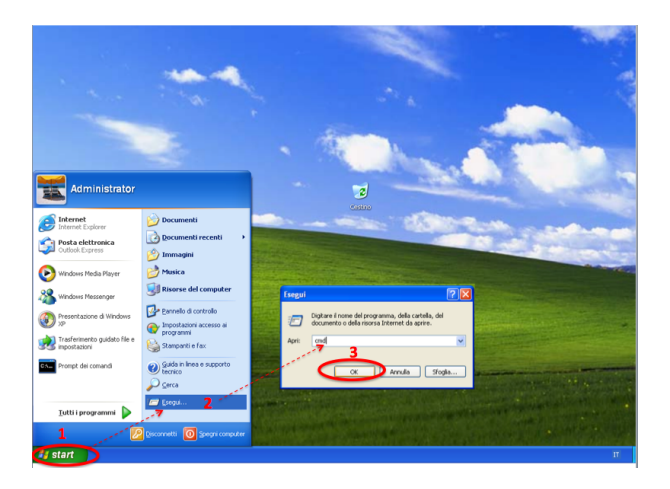

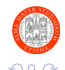

(日) (四) (王) (日) (日) (日)

## Console Comandi di Windows XP: Avvio

Per lanciare la console comandi di XP, cliccare su start  $\rightarrow$  Esegui.., digitare cmd e premere INVIO

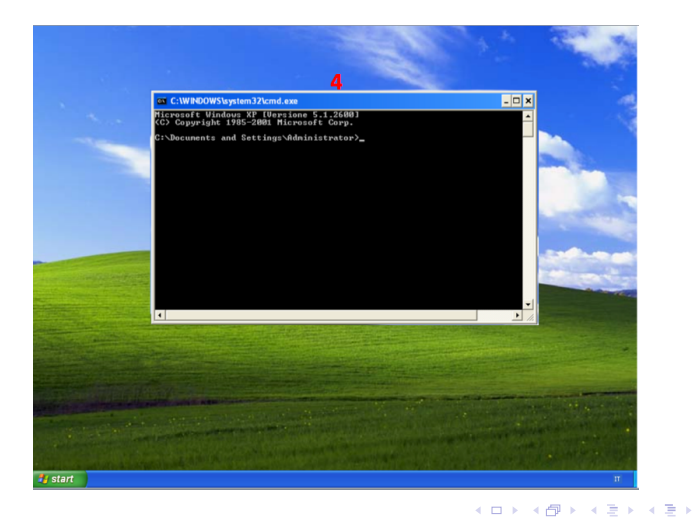

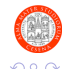

э

## Caratteristiche della Console

► La console comandi di XP mette a disposizione comandi per:

- 1. Gestione file
- 2. Gestione di rete tramite appositi Internet tool
- 3. Amministrazione di sistema

 Noi utilizzeremo esclusivamente comandi appartenenti alla categoria 1

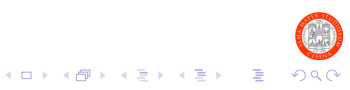

# Il Prompt dei Comandi

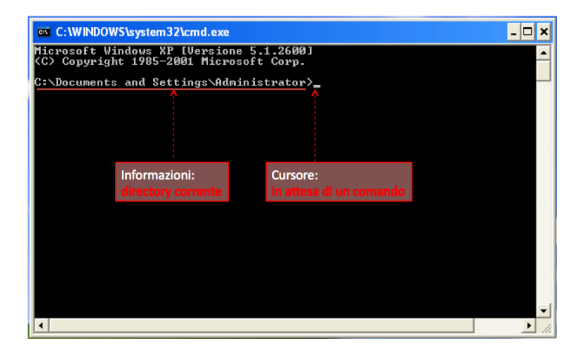

- Informazioni. Posizione attuale nel file system
- Cursore. Terminale pronto per eseguire un comando

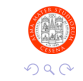

э

イロト 不得 トイヨト イヨト

Sintassi dei Comandi (1)

Tutti i comandi seguono la sintassi:

nomeComando [param1]...[paramN] [arg1] ...[argM] argM+1 ...

[param1]...[paramN] è la lista dei parametri del comando nomeComando

- Un parametro consente di modificare il comportamento predefinito di un comando
- Le parentesi quadre indicano parametri opzionali, cioè che non è obbligatorio inserire

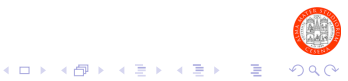

## Sintassi dei Comandi (2)

Tutti i comandi seguono la sintassi:

nomeComando [param1]...[paramN] [arg1] ...[argM] argM+1 ...

[arg1]...[argN] è la lista degli argomenti passati al comando nomeComando

- Un argomento permette di specificare su "cosa" andrà ad operare il comando dato
- ▶ Nel nostro caso, "il cosa" saranno nomi di file e directory
- Anche in questo caso, le parentesi quadre indicano argomenti opzionali

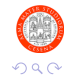

# Percorso di File / Directory (1)

Un percorso (path) indica la posizione di un file / directory all'interno di un file system

Il percorso può essere espresso come:

- Percorso assoluto. La posizione del file è specificata per esteso a partire dalla directory radice della partizione
- Percorso relativo. La posizione del file è specificata relativamente alla directory corrente, cioè alla posizione attuale nel file system

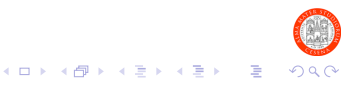

Percorso di File / Directory (2)

## Esempio di Percorso Assoluto

 $\tt C: \ \ londinfoa \ esercitazioni \ es.pdf$ 

Indica la posizione assoluta del file es.pdf all'interno del disco C:

### Esempio di Percorso Relativo

- I simboli . e . . sono utilizzati per denotare rispettivamente la directory corrente e la directory padre di quella corrente
- Ipotizzando di trovarsi nella directory C:\fondinfoa\
  - .\esercitazioni\es.pdf denota la posizione del file es.pdf relativamente alla directory corrente

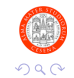

Navigare il File System (1)

## Comando Change Directory: cd o chdir

#### cd [/D] [unità:] [percorso]

- [unità:]: argomento rappresentante il file system cui il comando è riferito (es. F:)
- [percorso:]: argomento rappresentante il percorso assoluto o relativo nel quale si desidera spostarsi
- [/D]: parametro che, se specificato assieme a [unità:], consente di passare da un file system ad un altro (logicamente: da un dispositivo ad un altro)

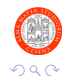

Navigare il File System (2)

## Comando Change Directory: cd o chdir

cd [/D] [unità:] [percorso]

Esempio 1: Cambiare Partizione

Comando esteso:
 C:\>

Comando compatto:

D:\>C: C:\>\_

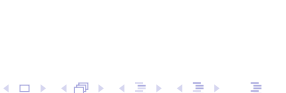

Navigare il File System (3)

## Comando Change Directory: cd o chdir

cd [/D] [unità:] [percorso]

### Esempio 2: Navigare una Partizione

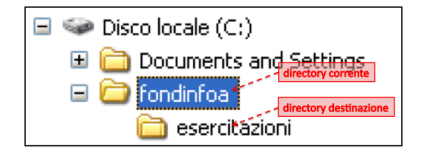

Tramite percorso assoluto:

C:\fondinfoa> cd C:\fondinfoa\esercitazioni C:\fondinfoa\esercitazioni>

Tramite percorso relativo:

イロト 不得 トイヨト イヨト

C:\fondinfoa> cd .\esercitazioni C:\fondinfoa\esercitazioni>

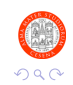

-

Navigare il File System (4)

## Comando Change Directory: cd o chdir

cd [/D] [unità:] [percorso]

### Esempio 3: Spostarsi alla Directory Padre

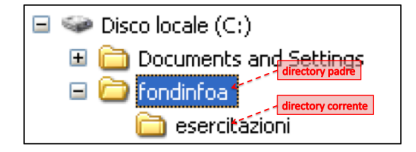

C:\fondinfoa\esercitazioni> cd .. C:\fondinfoa>

(日)、

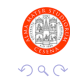

э

# Help sui Comandi

 Esistono due modi per ottenere informazioni sul maniera corretta per utilizzare i comandi

| Comando help                                          | Parametro /?                              |  |
|-------------------------------------------------------|-------------------------------------------|--|
| ► Sintassi:                                           | Sintassi:                                 |  |
| help [nomeComando]                                    | nomeComando /?                            |  |
| Esempio:                                              | Esempio:                                  |  |
| C:\fondinfoa> help cd<br>Cambia la directory corrente | C:\fondinfoa> cd /?<br>Cambia la director |  |
| CHDIR [/D] [unità:] [percorso]<br>CHDIR []            | CHDIR [/D] [unità:]<br>CHDIR []           |  |

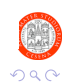

corrente ...

## Esecuzione Programmi

I programmi sono memorizzati in file eseguibili aventi estensione .exe (es.: programma.exe)

## Per Eseguire un Programma

- > Posizionarsi nella directory in cui il programma è memorizzato
- Esempio:

C:\miadirectory> .\programma

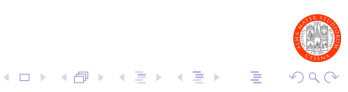

Visualizzare il Contenuto di una Directory (1)

Comando dir

dir [unità:] [percorso] [nomeFile]

#### Esempio 1: Visualizzare il Contenuto della Directory Corrente

C:\fondinfoa\esercitazioni≻dir Il volume nell'unità C non ha etichetta. Numero di serie del volume: 8442-8FA1

Directory di C:\fondinfoa\esercitazioni

10/09/2008 16.04 <DTR> <DTR> 16.04 10/09/2008 10/09/2008 16.04 cd 09/09/2008 16.01 2.170.769 es1.iar 09/09/2008 16.01 2.170.769 es2.iar 09/09/2008 16.01 2.170.769 test1.iar 4 File 6.512.307 byte 2 Directory 18.028.912.640 byte disponibili

C:\fondinfoa\esercitazioni>\_

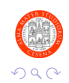

э

・ロト ・ 理 ト ・ ヨ ト ・ ヨ ト

Visualizzare il Contenuto di una Directory (2)

#### Comando dir

#### dir [unità:] [percorso] [nomeFile]

# Esempio 2: *Visualizzare il Contenuto di una Directory Specificata*

D:\>dir C:\fondinfoa\esercitazioni Il volume nell'unità C non ha etichetta. Numero di serie del volume: 8442-8FA1

Directory di C:\fondinfoa\esercitazioni

10/09/2008 16.04 <DTR> 16.04 <DTR> 10/09/2008 10/09/2008 16.04 0 cd 09/09/2008 16.01 2.170.769 es1.jar 09/09/2008 16.01 2.170.769 es2.jar 09/09/2008 16.01 2.170.769 test1.jar 4 File 6.512.307 byte 2 Directory 18.028.912.640 byte disponibili

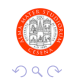

э

イロト 不得 トイヨト イヨト

D:\>\_

# Eliminare un File (1)

### Comando del

#### del nomeFile

#### Esempio 1: Eliminare un File Direttamente

C:\fondinfoa\esercitazioni> dir esercizio1.jar esercizio2.jar

C:\fondinfoa\esercitazioni> del esercizio1.jar C:\fondinfoa\esercitazioni> dir esercizio2.jar

C:\fondinfoa\esercitazioni>

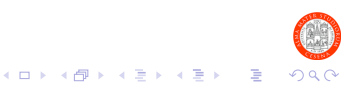

# Eliminare un File (2)

#### Comando del

#### del nomeFile

Esempio 2: Eliminare un File Previa Conferma (Parametro /P)

C:\fondinfoa\esercitazioni> dir esercizio1.jar esercizio2.jar

C:\fondinfoa\esercitazioni> del /P esercizio1.jar C:\fondinfoa\esercitazioni\esercizio1.jar, Eliminare (S/N)? S

C:\fondinfoa\esercitazioni>

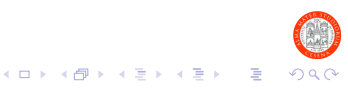

Creazione di Una Directory (1)

### Comando md oppure mkdir

#### md [unità:] percorso

Esempio 1: *Creazione di Una Directory Tramite Percorso Relativo* 

C:\fondinfoa> dir <DIR> esercitazioni

C:\fondinfoa> md .\esami

C:\fondinfoa> dir <DIR> esercitazioni <DIR> esami

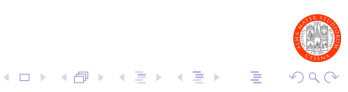

Creazione di Una Directory (2)

## Comando md oppure mkdir

#### md [unità:]percorso

Esempio 2: Creazione di Una Directory Tramite Percorso Assoluto

- C:\> dir C:\fondinfoa <DIR> esercitazioni
- C:\> md C:\fondinfoa\esami
- C:\> dir C:\fondinfoa <DIR> esercitazioni <DIR> esami

C:\>

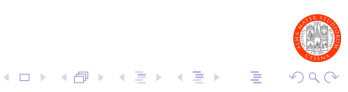

Eliminazione di Una Directory (1)

#### Comando rd oppure rmdir

#### rd [unità:] percorso

#### Esempio 1: Eliminazione di Una Directory Vuota

C:\fondinfoa> dir <DIR> esami <DIR> lezioni

C:\fondinfoa> rd .\esami

C:\fondinfoa> dir <DIR> lezioni

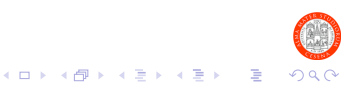

Eliminazione di Una Directory (2)

Comando rd oppure rmdir

#### rd [unità:] percorso

# Esempio 2: *Eliminazione di Una Directory NON Vuota* (*Parametro /S*)

/S forza la rimozione di una directory anche nel caso in cui non sia vuota:
 Il contenuto della directory viene eliminato assieme alla directory stessa

C:\fondinfoa> dir .\esercitazioni <DIR> sorgenti 4.100 esercitazione1.pdf

C:\fondinfoa> rd /S .\esercitazioni esercitazioni, Procedere con l'operazione (S/N)? S

C:\fondinfoa>

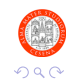

・ロト ・ 日 ・ ・ 日 ・ ・ 日 ・ ・ 日

# Rinominare un File

## Comando ren

```
ren [unità:][percorso] nomefile1 newnomefile1
```

Il file nomefile1 viene rinominato come newnomefile1

#### Esempio

```
C:\fondinfoa> dir .\esercitazioni
4.100 esercitazione1.pdf
```

C:\fondinfoa> ren .\esercitazioni\esercitazione1.pdf laboratorio1.pdf

C:\fondinfoa> dir .\esercitazioni 4.100 laboratorio1.pdf

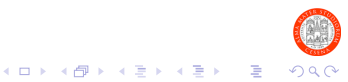

# Spostare un File (1)

#### Comando move

move [unità:][percorso] nomefile1 destinazione

- Il file nomefile1 viene spostato nella directory destinazione
- destinazione è il percorso relativo o assoluto della directory di destinazione
- Un eventuale file in destinazione denominato nomefile1 viene automaticamente sovrascritto
  - Utilizzando /Y viene chiesta conferma prima di procedere con la sovrascrittura

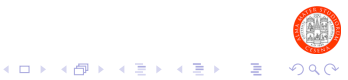

# Spostare un File (2)

Esempio 1: Spostamento di un File

C:\fondinfoa> dir .\lezioni 10.100 lezione2.pdf

C:\fondinfoa> dir .\esercitazioni 4.100 lezione1.pdf

C:\fondinfoa> move .\esercitazioni\lezione1.pdf .\lezioni

C:\fondinfoa> dir .\esercitazioni

C:\fondinfoa> dir .\lezioni 4.100 lezione1.pdf 10.100 lezione2.pdf

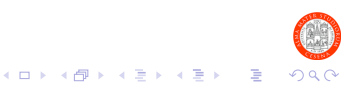

# Spostare un File (3)

#### Esempio 2: Utilizzo del Parametro /Y

C:\fondinfoa> dir .\lezioni 12.432 lezione1.pdf

C:\fondinfoa> dir .\esami 4.100 lezione1.pdf

C:\fondinfoa>

#### Senza l'utilizzo del parametro /Y:

C:\fondinfoa> move .\esami\lezione1.pdf .\lezioni

C:\fondinfoa> dir .\lezioni 4.100 lezione1.pdf

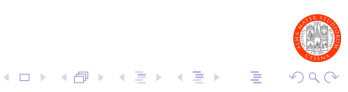

# Spostare un File (4)

### Esempio 2: Utilizzo del Parametro /Y

C:\fondinfoa> dir .\lezioni 12.432 lezione1.pdf

C:\fondinfoa> dir .\esami 4.100 lezione1.pdf

C:\fondinfoa>

#### Utilizzando il parametro /Y:

```
C:\fondinfoa> move /Y .\esami\lezione1.pdf .\lezioni
Sovrascrivere C:\fondinfoa\lezioni\lezione1.pdf (Si/No/Tutti)? N
```

```
C:\fondinfoa> dir .\lezioni
12.432 lezione1.pdf
```

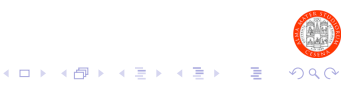

## Spostare un File (5)

Esempio 3: Rinominare una Directorv Tramite move

C:\fondinfoa> dir .\lezioni <DIR> lab

C:\fondinfoa> move .\lezioni\lab laboratorio

C:\fondinfoa> dir .\lezioni <DIR> laboratorio

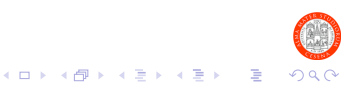

Comando copy

copy [unità:][percorso] nomefile1 destinazione

- Argomenti: come per il comando move
- Possibile l'utilizzo del parametro /Y come nel caso di move
- Naturalmente, la copia originale di nomefile1 non viene toccata

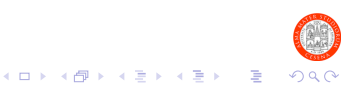

# Copiare un File (2)

Esempio 1: Copiare un File

C:\fondinfoa> dir .\lezioni

C:\fondinfoa> dir .\esami 23450 lezione1.pdf 12413 esercizio1.pdf

C:\fondinfoa> copy .\esami\lezione1.pdf .\lezioni

C:\fondinfoa> dir .\lezioni 23450 lezione1.pdf

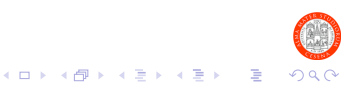

# Copiare un File (3)

#### Esempio 2: Copiare Più File (Concatenazione +)

C:\fondinfoa> dir .\lezioni

C:\fondinfoa> dir .\esami 23450 lezione1.pdf

C:\fondinfoa> dir .\esercitazioni 4150 es1.pdf

C:\fondinfoa> copy .\esami\lezione1.pdf + .\esercitazioni\ es1.pdf .\lezioni

C:\fondinfoa> dir .\lezioni 23450 lezione1.pdf 4150 es1.pdf

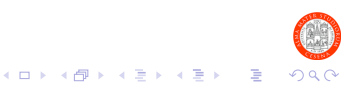

# Caratteri Speciali: WildCard

## Definizione

- Simboli particolari che consentono di denotare gruppi di file correlati
- La console di XP mette a disposizione i seguenti caratteri speciali:
  - '\*' per denotare una sequenza di 0 o più caratteri qualsiasi
  - '?' per denotare un carattere qualsiasi

## Esempi

- ▶ \*.txt  $\rightarrow$  tutti i file con estensione txt:
  - file1.txt, documento.txt, ecc...
- ▶ img\*.p?? → tutti i file il cui nome comincia con img seguito da 0 o più caratteri qualsiasi, la cui estensione sia lunga esattamente 3 caratteri e cominci con il carattere p:
  - immagine.png, img.pdf, ecc...

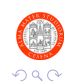

・ロト ・ 日 ・ ・ 日 ・ ・ 日

# Utilizzo delle WildCard (1)

## Definizione

- Praticamente tutti i comandi visti possono essere utilizzati specificando argomenti contenenti wildcard
- Di seguito si riportano alcuni esempi

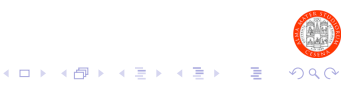

Utilizzo delle WildCard (2)

## Copiare un Gruppo di File Correlati

▶ Fare una copia di un gruppo di file aventi egual estensione

```
C:\fondinfoa> dir .\esami
23450 lezione1.pdf
40430 lezione2.pdf
10240 immagine.png
4196 es1.txt
2314 soluzione.java
```

C:\fondinfoa> copy .\esami\\*.pdf .\lezioni

```
C:\fondinfoa> dir .\lezioni
23450 lezione1.pdf
40430 lezione2.pdf
```

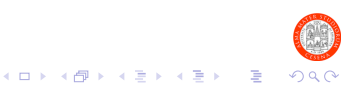

# Utilizzo delle WildCard (3)

Spostare un Gruppo di File Correlati

Spostare un gruppo di file aventi estensione di egual lunghezza

```
C:\fondinfoa> dir .\esami
23450 lezione1.pdf
40430 lezione2.pdf
10240 immagine.png
2314 soluzione.java
```

```
C:\fondinfoa> move .\esami\*.??? .
```

```
C:\fondinfoa> dir .\esami
2314 soluzione.java
```

```
C:\fondinfoa> dir
	<DIR> esami
	<DIR> lezioni
	23450 lezione1.pdf
	40430 lezione2.pdf
	10240 immagine.png
```

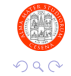

Utilizzo delle WildCard (4)

## Eliminare un Gruppo di File Correlati

Eliminare tutti file di una directory aventi egual prefisso

```
C:\fondinfoa\esami> dir ..\esercitazioni
23450 lezione1.pdf
40430 lezione2.pdf
10240 esercizio1.txt
12314 es-a2.pdf
34567 esami2008.doc
```

C:\fondinfoa\esami> del ..\esercitazioni\es\*

```
C:\fondinfoa\esami> dir ..\esercitazioni
23450 lezione1.pdf
40430 lezione2.pdf
```

C:\fondinfoa\esami>

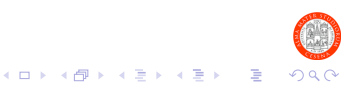

# Velocizzare l'Interazione con la Console di XP (1)

 E' possibile rendere più "confortevole" l'interazione con la console comandi utilizzando alcune funzioni associate a tasti particolari

## Scorrere "lo Storico" dei Comandi

- ► La console tiene traccia degli ultimi *N* comandi eseguiti, per cui è possibile richiamarli in maniera semplice ...
  - ... utilizzando i tasti  $\uparrow$  (freccia su) e  $\downarrow$  (freccia giù)

## Autocompletamento del Nome di un File

- Se non si ricorda esattamente il nome di un file, ma solamente le sue iniziali ...
  - ... è possibile digitare le prime lettere del nome e scorrere i nomi di tutti i file che cominciano con quelle lettere, premendo ripetutamente il tasto TAB

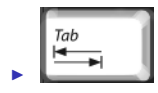

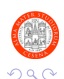

# Velocizzare l'Interazione con la Console di XP (2)

## Interrompere l'Esecuzione di un Programma (1)

- In laboratorio, capiterà di eseguire programmi dalla console comandi che per qualche motivo non si comportano correttamente
  - Programmi che continueranno a "girare" indefinitamente, IMPEDENDO l'esecuzione di altri comandi!
- E' possibile interrompere l'esecuzione di questi programmi "malfunzionanti" utilizzando la combinazione di tasti CTRL e C:
  - Premere e manterere premuto il tasto CTRL seguito dal tasto C

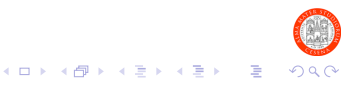

# Velocizzare l'Interazione con la Console di XP (3)

## Interrompere l'Esecuzione di un Programma (2)

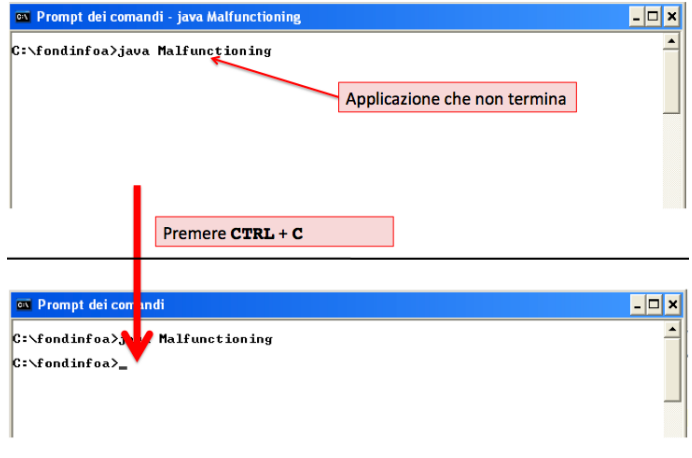

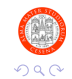

э

・ロト ・ 理 ト ・ ヨ ト ・ ヨ ト

# Riferimenti Aggiuntivi

Per approfondimenti sui comandi visti e loro utilizzo:

http://technet.microsoft.com/en-us/library/bb491071.aspx Riferimento ufficiale Microsoft ai comandi della console di XP

http://commandwindows.com/ Utile guida, di semplice consultazione

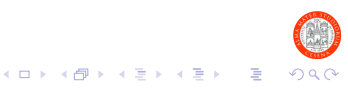

## Outline

Il Sistema Operativo

II File System

Windows XP

Console Comandi Windows XP

Il Software per il Laboratorio

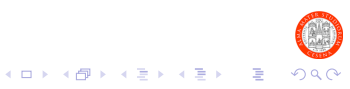

## Software che Utilizzerete in Laboratorio

- Di seguito un elenco del software che utilizzeremo durante il laboratorio:
  - ► Framework FOIN-LA: tool realizzato in Java → supporto alla parte teorica del corso
  - ▶ JDK 6.0: kit per lo sviluppo di programmi e applicazioni Java
  - jEdit: editor per la scrittura di codice in diversi linguaggi di programmazione
  - MinGW: compilatore linguaggio C per Windows XP

#### Installazione

- Istruzioni dettagliate per l'installazione del software si trovano nella sezione Software del sito del modulo di laboratorio
- Per qualsiasi problema relativo all'installazione (che non sia possibile risolvere tramite le istruzioni fornite) contattare via mail l'Ing. Enrico Oliva

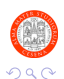